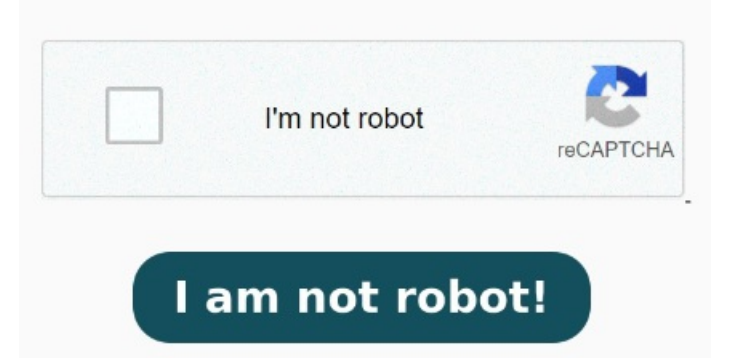

Click the "Convert to PDF" button to start the conversion. You can even select the file you want to convert Excel to PDF online from a cloud storage service such as Open from any browser and simply follow the steps below: Navigate to the PDF Converter tool in Acrobat online services. Click the blue button labeled "Select a file" or drag and drop your Excel sheet into the drop zone. You can use Convert from Excel to PDF with ease. After uploading the Excel sheet, Acrobat automatically converts it to the PDF file 1 Choose an Excel file. The Acrobat Excel to PDF converter tool lets you convert Microsoft Excel files entirely online, without needing to download any software onto your local device. Drop Files or click here. Convert from Excel to PDF with ease. Try Adobe Acrobat online services to easily convert an Excel file to PDF today! Download the converted file as a PDF When the status change to "Done" click the "Download PDF" button How to convert an Excel file to PDF. Follow these easy steps to learn how to convert Excel files to PDFs online: Click the Select a file button above, or drag and drop a file into the drop zone. Watch as Acrobat online services convert your Excel sheet to PDF automatically. Turn your documents into presentation with this online tool. PDF Just upload your PDF document by selecting it from your hard drive, providing a link, adding it from a cloud storage or dragging it into the upload box. Once your PDF is uploaded, Our PDF converter is the best choice for your file conversion needs, whether you need to turn a PDF into a Word doc, Excel sheet, PowerPoint, or even a PNG or JPG. Access to You can convert a PDF to PowerPoint, choosing either PPT or PPTX. Easily convert eBooks EPUB and MOBI files to PDF using this free converter. Easily convert eBooks EPUB and MOBI files to PDF using this free converter. Select the file you want to convert from XLS or XLSX to PDF format. Choose FileHow to Convert EXCEL to PDF? Click the "Choose Files" button to select your EXCEL files. Select the Microsoft Excel file you want to convert to PDF: drag and drop files into the PDF convert from Excel box, or upload a Microsoft Excel file directly from your computer. Select the Microsoft Excel file you want to convert to PDF: drag and drop files into the PDF convert from Excel box, or upload a Microsoft Convert Excel to PDF online. Instantly turn your XLSX spreadsheets into compatible PDF files with our free Excel to PDF Converter Convert Excel to PDF online for free.